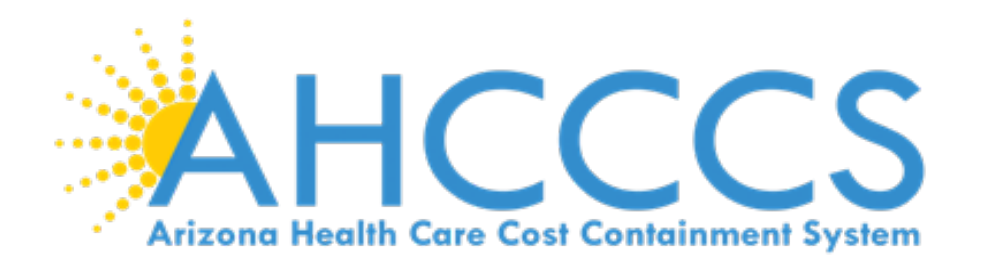

# EVV SERVICE CONFIRMATION PORTAL USER MANUAL EFFECTIVE 10/1/2020

11/18/2022-Updated

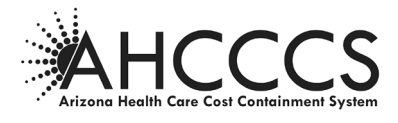

# **Table of Contents**

| EVV Service Confirmation Portal                          | 3      |
|----------------------------------------------------------|--------|
| Accessing the Portal                                     | 3      |
| AHCCCS Online Security Access                            | 4      |
| Provider Types and Services<br>Service Record Data Entry | 5<br>6 |
| Service Record Confirmation Page                         | 8      |
| Service Record Provider Contact Information              | 9      |
| Service Record Data - Bulk Entry                         | 11     |
| Service Record Data Search Record                        | 13     |
| Service Record Data Edit Record                          | 14     |
| Service Record-Flow Chart                                | 15     |

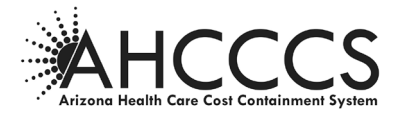

## **EVV Service Confirmation Portal**

EVV Service Confirmation Portal will allow for applicable providers to input and capture key data elements for defined services not submit to PA or CA165 Authorizations. The State's Electronic Visit Verification (EVV) system must comply with standards set forth by Centers for Medicare and Medicaid Services (CMS) to ensure the system meets the requirements of the 21st Century Cures Act. As part of the CMS certification process of the EVV system, the State must demonstrate the use of the EVV System supports the State to avoid payment for unauthorized or unapproved services by reconciling the linkage of providers, services, units and visits prior to claims payment. The Service Confirmation Portal is being required by AHCCCS to ensure compliance with the CMS requirements for EVV. More information on the EVV program may be found at www.azahcccs.gov/EVV.

## Accessing the Portal - AHCCCS Online Website

The new EVV Service Confirmation Portal will only be available to a specific group of provider types. For provider types permitted to use the portal, the account administrator (Master account holder) will have the ability to grant system access to users. If the provider is not permitted to use the EVV Service Confirmation Portal, the "EVV Service Confirmations" option will not be visible in the list of sub-systems.

| User Authorization                    |  |  |  |
|---------------------------------------|--|--|--|
|                                       |  |  |  |
| ✓ AIMH Services Program               |  |  |  |
| ✓ Claim Status                        |  |  |  |
| Claim Submission                      |  |  |  |
| ✓ EFT Enrollment                      |  |  |  |
| ✓ EVV Service Confirmations           |  |  |  |
| Member Verification                   |  |  |  |
| ✓ Newborn Notification                |  |  |  |
| ✓ NewOperation                        |  |  |  |
| Prior Authorization Inquiry           |  |  |  |
| ✓ Prior Authorization Submission      |  |  |  |
| ✓ Provider Re-Enrollment/Revalidation |  |  |  |
| ✓ Provider Verification               |  |  |  |
| ✓ Members Supplemental Data           |  |  |  |
| ✓ Targeted Investments Program        |  |  |  |
| Update Authorization                  |  |  |  |
|                                       |  |  |  |

Users, who have been granted access to the EVV Service Confirmation Portal, log-in to the AHCCCS Online website and you will see the option under the "Menu" section.

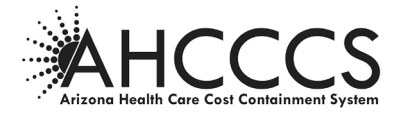

#### To obtain access to AHCCCS Online Portal https://azweb.statemedicaid.us/Help/LearnMore.aspx

To use the AHCCCS Online website, you must have an active account. Accounts are created by the user. They are not assigned by AHCCCS. To create an account, click on the <u>Register</u> link under the "New Account" menu. For assistance, please contact the AHCCCS Customer Support Group at **(602) 417-4451**.

There are two types of accounts that can be created with this system, MASTER Accounts and INDIVIDUAL Accounts. Both types of accounts will allow providers to view eligibility/enrollment information for any valid recipient in the system. However, providers will only be able to view claim status information for claims submitted by the provider under which the account is created, or an affiliated provider. For instance, creating an account under a Billing ID, rather than a Provider ID, will allow the account holder to view claims for all providers associated to the Billing ID. This association is often created for multiple providers using the same Tax ID. For privacy reasons, providers are restricted from viewing claims submitted by other providers, unless a provider group affiliation is established. Please contact AHCCCS Provider Registration at **602-417-7670 Option 5** for questions concerning provider group affiliation.

#### **MASTER ACCOUNTS**

The option to create a Master account is only available if no other master accounts have been created for the provider. A Master account has all the functionality of Individual accounts. However, a Master account holder will also have the ability to administer all the Individual accounts for the same provider. This provides an authorized representative from a provider, such as a supervisor or manager, the ability to monitor and maintain who can and cannot access information from the system. If you are not a representative from an AHCCCS contracted provider, please do not attempt to create an account.

- When the registration process is complete for a Master account, a letter will be generated and sent to the mailing address specified by the account holder. The account holder specifies the address by selecting one of the options in the drop-down list during the sign up process. The letter will contain the authentication code necessary to activate the Master account.
- If the Master account is not activated within 15 days of creation, it will be deleted from our system. Please keep in mind that during this time, no other Master accounts can be created. Therefore, please do not attempt to create a Master account unless you are authorized to do so since this will delay your setup process.
- If the Master account is not accessed for more than 90 days, the account will automatically be locked. The master account holder will receive email alerts, sent to the email address registered with the account, prior to the account being locked.
- There can be multiple Master accounts. To create additional Master accounts, an existing Master account holder simply promotes an Individual account to a Master.
- Once the Master account is activated, the Master account holder will have the ability to activate new Individual
  accounts.
- If an active Master account does not exist for a given provider, Individual accounts cannot be created. Master account holders who are planning to leave the organization should make sure to designate another account holder to a Master status to prevent disruption in service for the provider.
- All Master account holders will receive an email each time an Individual account is created. This email is sent to notify the Master that the account was created and is awaiting activation.

## INDIVIDUAL ACCOUNTS

Individual accounts can be created regardless of whether a master account already exists for a provider. However, you cannot use an individual account until a master account holder activates it.

- When the registration process is complete for an Individual account, an email will be sent to the Master account holder(s) for the same provider, if a Master account exists. The purpose of the email is to notify the Master account holder(s) that a new Individual account has been created and is awaiting activation.
- The account will remain inactive for up to 120 days unless it is activated by a Master account holder. If 120 days pass, it will be deleted from our system.

**NOTE**: For questions or concerns regarding security to EVV Service Confirmation Portal or Providers listings, please open a ticket by email ISD Customer Support-isdcustomersupport@azahcccs.gov with the details. The appropriate team will assist you.

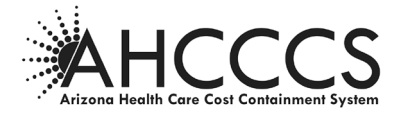

## **Provider Types and Services**

| Provider Description                                        | Provider Type               |                    |
|-------------------------------------------------------------|-----------------------------|--------------------|
| Attendant Care Agency                                       | 40                          |                    |
| Behavioral Outpatient Clinic                                | 77                          |                    |
| Community Service Agency                                    | A3                          |                    |
| Fiscal Intermediary                                         | F1                          |                    |
| Habilitation Provider                                       | 39                          |                    |
| Home Health Agency                                          | 23                          |                    |
| Integrated Clinic                                           | IC                          |                    |
| Non-Medicare Certified Home Health Agency                   | 95                          |                    |
| Private Nurse                                               | 46                          |                    |
| Service (Activity Code)                                     | HCPCS Service<br>Codes      | DDD Focus<br>Codes |
| Attendant Care                                              | S5125                       | ATC                |
| Companion Care                                              | S5135                       |                    |
| Habilitation *                                              | T2017                       | HAH, HAI           |
| Home Health Services (aide, therapy, and part-tim services) | e/intermittent nursing      |                    |
| Nursing                                                     | G0299                       |                    |
| Direct Skilled Nursing Services                             | G0300                       |                    |
| Home Health Aide                                            | T1021                       |                    |
| Physical Therapy                                            | G0151 and S9131             |                    |
| Occupational Therapy                                        | G0152 and S9129             |                    |
| Respiratory Therapy                                         | S5181                       |                    |
| Speech Therapy                                              | G0153 and S9128             |                    |
| Private Duty Nursing (continuous nursing services)          | S9123                       | HN1, HNR           |
| Nursing Care in Home                                        | S9124                       |                    |
| Homemaker                                                   | S5130                       | HSK                |
| Personal Care                                               | T1019                       |                    |
| Respite                                                     | S5150 and S5151             | RSP, RSD           |
| Companion Care                                              | S5136 – effective<br>1/1/23 |                    |
| Place of Service Description                                | POS Code                    |                    |
| Home                                                        | 12                          |                    |
| Assisted Living Facility                                    | 13                          |                    |
| Other                                                       | 99                          | ]                  |

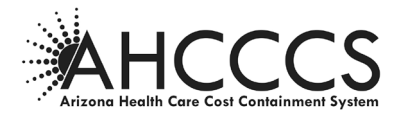

## Service Record-Data Entry

| vv Service Commations     |                        |            |                      | Upicad Fi |
|---------------------------|------------------------|------------|----------------------|-----------|
| Service Record Search     |                        |            |                      |           |
| Indicates required fields |                        |            |                      |           |
|                           | AHCCCS ID:             |            |                      |           |
|                           | * Service Provider ID: | SELECT 🗸 🗸 |                      |           |
|                           | Begin Date of Service: |            | (Format: MM/DD/YYYY) |           |
|                           | End Date of Service:   |            | (Format: MM/DD/YYYY) |           |
|                           |                        |            |                      |           |
|                           |                        | Secret New | Clear                |           |
|                           |                        | Search     | Clear                |           |

## Click the New button

| EVV Service Confirmations             |            | Upload File          |
|---------------------------------------|------------|----------------------|
| Service Record                        |            |                      |
| * Indicates required fields           |            |                      |
| * AHCCCS ID:                          |            |                      |
| * Service Provider ID:                | SELECT V   |                      |
| * Begin Date of Service:              |            | (Format: MM/DD/YYYY) |
| * End Date of Service:                |            | (Format: MM/DD/YYYY) |
| * Units:                              |            |                      |
| * Activity Code:                      | SELECT V   |                      |
| Medical Necessity Determination Date: |            | (Format: MM/DD/YYYY) |
|                                       |            |                      |
|                                       | Next Clear |                      |

- The AHCCCS ID will be verified against the PMMIS Recipient sub-system. A record cannot be added if the member does not exist in PMMIS.
  - AHCCCS ID must be in proper format (Begin with "A", followed by 9 numeric values
  - Will receive an error message if invalid or member does not exist
  - Will receive an error message if member enrollment is not active
  - Will receive an error message if member has multiple Health Plans for the time span provided. Provider must submit separate records for each time span and health plan the member is enrolled in. See below error.
- The *Service Provider ID* drop-down list will be populated with the provider ID associated to the user's account, along with any provider IDs affiliated with the

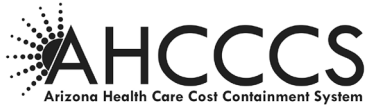

account holder's organization. However, the list will be restricted to only display provider IDs for specific provider types.

- The Begin Date of Service and End Date of Service are required fields and the End • Date of Service cannot be greater than one year from the Begin Date of Service.
  - Valid Date Format MM/DD/YYYY
  - Will receive and error if invalid date is entered
- The Units must be a numeric value, not to exceed 999,999. .
  - Will receive an error if invalid number entered
- The Activity Code drop-down list will be populated with codes approved for the EVV ٠ system. The list of activity codes (HCPCS) will be restricted to a limited set of values.
- The Medical Necessity Determination Date must be a valid date in MM/DD/YYYY format.

| EVV Service Confirmations                                           | Upload File                                                                                                    |
|---------------------------------------------------------------------|----------------------------------------------------------------------------------------------------|
| Service Record                                                      |                                                                                                    |
| * Indicates required fields                                         |                                                                                                    |
| * AHCCCS ID:                                                        |                                                                                                    |
| * Service Provider ID:                                              | 528627 🗸                                                                                                    |
| * Begin Date of Service:                                            | 1/1/2021 (Format: MM/DD/YYYY)                                                                                                    |
| * End Date of Service:                                              | 12/31/2021 (Format: MM/DD/YYYY)                                                                                                    |
| * Units:                                                            |                                                                                                    |
| * Activity Code:                                                    | G0151 PHYSICAL THERAPIST V                                                                                                    |
| Hedical Recessity Determination Date.                               | (formationed by the second second sec |
| •This member is enrolled in multiple health plans for the specific  | ad service dates. Please submit one record per health plan.                                                                                                    |
| HP ID Begin Date                                                    | End Date                                                                                                    |
| 110306 01/01/2021                                                   | 01/31/2021                                                                                                    |
| 110305 02/01/2021                                                   | 07/31/2021                                                                                                    |
| 110306 09/01/2021                                                   | 00/31/2021                                                                                                    |
|                                                                     |                                                                                                    |
|                                                                     |                                                                                                    |
|                                                                     | Next Clear                                                                                                    |
| Deinsen Belien 1. Contract AUCCCC 1. UTBAA, 1. @. Conversity AUCCCC |                                                                                                    |
| EVV Service Confirmations                                           | Upload File                                                                                                    |
| Service Record                                                      |                                                                                                    |
|                                                                     |                                                                                                    |
| * Indicates required heids  * AHCCCS ID:                            | د الله ا                                                                                                    |
| * Service Provider ID:                                              | 526627 V                                                                                                    |
| * Begin Date of Service:                                            | 1/1/2021 (Format: MM/DD/YYYY)                                                                                                    |
| * End Date of Service:                                              | (Format: MM/DD/YYYY)                                                                                                    |
| * Units:                                                            | 1                                                                                                    |
| * Activity Code:                                                    | G0151 PHYSICAL THERAPIST                                                                                                    |
| Medical Necessity Determination Date:                               | (Format: MM/DD/YVYY)                                                                                                    |
| •End Date of Service format error: accepts dates in US              | format MM/DD/YYYY and one year in a future date.                                                                                                    |
|                                                                     |                                                                                                    |
|                                                                     | Next Clear                                                                                                    |
|                                                                     |                                                                                                    |
|                                                                     |                                                                                                    |
|                                                                     |                                                                                                    |
|                                                                     |                                                                                                    |
| EVV Service Confirmations                                           | Upload File                                                                                                    |
|                                                                     |                                                                                                    |
| Service Record                                                      |                                                                                                    |
| * Indicates required fields                                         |                                                                                                    |
| * AHCCCS ID:                                                        |                                                                                                    |
| * Service Provider ID:                                              | 528627                                                                                                    |
| * Begin Date of Service:                                            | 1/1/2021 (Format: MM/DD/VVV)                                                                                                    |
| * End Date of Service:                                              | 2/2/2022 (Format: MM/DD/YVYY)                                                                                                    |
| * Units:                                                            |                                                                                                    |
| * Activity Code:                                                    |                                                                                                    |

• Will receive an error if invalid date is entered

NOTE: \* indicates required fields. The AHCCCS ID, Service Provider ID, Begin Date of Service,

•The Dates interval should be >= 0 and End Date of Service cannot be greater than 1 year from the Begin Date of Service

Next Clear

Medical Necessity Determination Date:

(Format: MM/DD/YYYY)

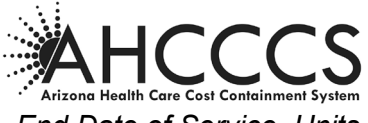

End Date of Service, Units and Activity Code fields are required. All other fields are optional.

## Service Record – Confirmation page Step 1

| I | EVV Service Confirmations                                                                                                    | File |
|---|----------------------------------------------------------------------------------------------------|------|
| l | Service Record - Confirmation                                                                                                    |      |
|   | AHCCS ID: S26427<br>Service Provide ID: S26427<br>Begin Date of Service: 01/05/021<br>End Date of Service: 01/05/021<br>Activity 00151<br>Medical Necessity Determination Date: 01/05/022<br>Submix Edit |      |
|   |                                                                                                    |      |

After the data has been entered, the user must verify and confirm the information before submitting the record. If the data needs correction, the "Edit" button can be clicked to return to the previous data entry page.

Once the data is confirmed, the "Submit" button can be clicked to submit a record. You can submit a record one by one or you can upload a file. Upload File feature can be found on page 8.

## Step 2

| EVV Service Confirmations                                                                                                    | Upload File                                                                                      |
|----------------------------------------------------------------------------------------------------|--------------------------------------------------------------------------------------------------|
| Service Record - Confirmation                                                                                                    |                                                                                                  |
| Authorization Reference Number<br>Authorization Status<br>Barcos II<br>Begin Date of Service<br>End Date of Service<br>Units<br>Activity Code<br>Medical Recessity Determination Date<br>Submission Date | 010522114900270770<br>Approved<br>526627<br>01/05/2021<br>01/05/2021<br>1<br>60151<br>01/05/2022 |
| Submit                                                                                                    | New                                                                                              |

The Authorization Reference Number and the Authorization Status fields will only display when the record has been successfully written to PMMIS. The Authorization Reference Number is comprised of 3 parts: date of submission (MMDDYY), time of submission (HHMMSS) and Web User ID. This is used to uniquely identify each record and to link the PMMIS record to the AHCCCS Online account holder.

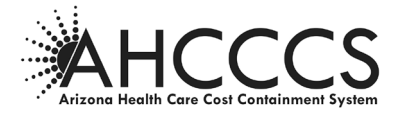

## **EVV Provider Contact Information**

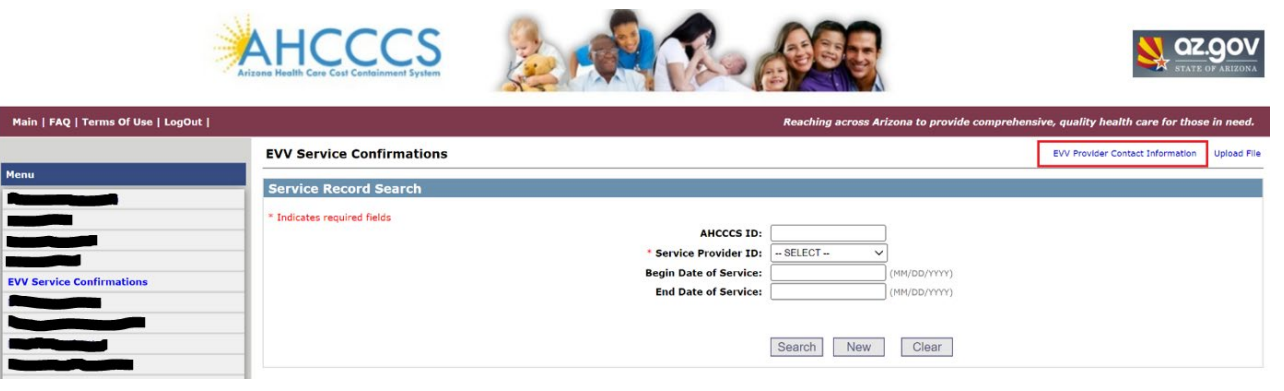

## Search provider contact information by selecting a Provider ID from the dropdown list

| Provider Contact Information                                                                                               |
|----------------------------------------------------------------------------------------------------|
| Please select the Provider ID for which the contact information needs to be added or updated. AHCCCS Provider ID: - SELECT |
| Search                                                                                                    |

#### If the provider contact information already exists, the system will populate the existing data in a grid

| Provider Contact Information                                                                                                  |           |          |                    |         |       |        |       |          |              |                   |            |          |
|----------------------------------------------------------------------------------------------------|-----------|----------|--------------------|---------|-------|--------|-------|----------|--------------|-------------------|------------|----------|
| Please select the Provider ID for which the contact information needs to be added or updated.<br>AHCCCS Provider ID: 000001 V |           |          |                    |         |       |        |       |          |              |                   |            |          |
|                                                                                                    |           |          |                    |         |       | Se     | earch |          |              |                   |            |          |
| First Name                                                                                                    | Last Name | Street 1 | Street 2           | City    | State | Zip    | Zip4  | County   | Phone        | Fax Email         | Begin Date | End Date |
| Edit TESTF                                                                                                    | TESTL     | STE 400  | 3003 N CENTRAL AVE | PHOENIX | AZ    | 85012  |       | MARICOPA | 602-685-6000 | TEST@AZAHCCCS.GOV | 06/01/2055 |          |
| JJ                                                                                                    |           |          |                    |         | A     | dd New | Conta | act      |              |                   |            |          |

## Users can click on the Edit button to modify the record. The Provider ID and Begin Date are not editable

| Add/Update Provider Contact Information |                         |
|-----------------------------------------|-------------------------|
| W To distance on endered fields         |                         |
| AHCCCS Provider ID:                     | 000001                  |
| * Contact First Name:                   | TESTF                   |
| * Contact Last Name:                    | TESTL                   |
| * Street Line 1:                        | STE 400                 |
| Street Line 2:                          | 3003 N CENTRAL AVE      |
| * City:                                 | PHOENIX                 |
| * State:                                | Arizona                 |
| Zip:                                    | * 85012 Zip+4:          |
| * County:                               | MARICOPA                |
| * Contact Phone:                        | 602-685-6000            |
| Contact Fax:                            |                         |
| * Contact Email:                        | TEST@AZAHCCCS.GOV       |
| Begin Date:                             | 06/01/2055              |
| End Date:                               | 12/31/2055 (MM/DD/YYYY) |
|                                         |                         |
|                                         | Next Back               |

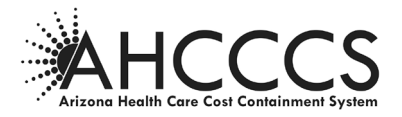

If there is no contact information for the provider or the user decides to add a new one, the system will allow the user to enter the data element values.

| Add/Update Provider Contact Information |              |
|-----------------------------------------|--------------|
| * Tediantes serviced fields             |              |
| AHCCCS Provider ID:                     | 000001       |
| * Contact First Name:                   |              |
| * Contact Last Name:                    |              |
| * Street Line 1:                        |              |
| Street Line 2:                          |              |
| * City:                                 |              |
| * State:                                | SELECT       |
| Zin                                     | * 7in 1 4:   |
| 24.                                     |              |
| * County:                               |              |
| * Contact Phone:                        |              |
| Contact Fax:                            |              |
| * Contact Email:                        |              |
| * Begin Date:                           | (MM/DD/YYYY) |
| End Date:                               | (MM/DD/YYYY) |
|                                         |              |
|                                         |              |
|                                         | Next Back    |
|                                         |              |

Enter the information values and click the Next button

| Add/opdate Provider Contact Information |                         |
|-----------------------------------------|-------------------------|
| * Indicates required fields             |                         |
| AHCCCS Provider ID:                     | 000001                  |
| * Contact First Name:                   | TESTF                   |
| * Contact Last Name:                    | TESTL                   |
| * Street Line 1:                        | STE 400                 |
| Street Line 2:                          | 3003 N CENTRAL AVE      |
| * City:                                 | PHOENIX                 |
| * State:                                | Arizona 🗸               |
| Zip:                                    | * 85012 Zip+4:          |
| * County:                               | MARICOPA 🗸              |
| * Contact Phone:                        | [602]- [685]- [6000     |
| Contact Fax:                            |                         |
| * Contact Email:                        | TEST@AZAHCCCS.GOV       |
| * Begin Date:                           | 06/01/2055 (MM/DD/YYYY) |
| End Date:                               | (MM/DD/YYYY)            |
|                                         |                         |
|                                         |                         |
|                                         | Next Back               |
|                                         |                         |

User can verify the values and submit it

Add/Update Provider Contact Information

| Addy opdate i rovider contact information |                    |
|-------------------------------------------|--------------------|
|                                           |                    |
| AHCCCS Provider ID:                       | 000001             |
| Contact First Name:                       | TESTF              |
| Contact Last Name:                        | TESTL              |
| Street Line 1:                            | STE 400            |
| Street Line 2:                            | 3003 N CENTRAL AVE |
| City:                                     | PHOENIX            |
| State:                                    | AZ                 |
| Zip:                                      | 85012              |
| County:                                   | MARICOPA           |
| Contact Phone:                            | 602-685-6000       |
| Contact Fax:                              |                    |
| Contact Email:                            | TEST@AZAHCCCS.GOV  |
| Begin Date:                               | 06/01/2055         |
| End Date:                                 | 12/31/2055         |
|                                           |                    |
| 3                                         | ubmit Edit New     |

Submission confirmation

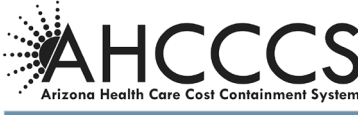

| Add/Update Provider Contact Information |                                       |
|-----------------------------------------|---------------------------------------|
|                                         |                                       |
| AHCCCS Provider ID:                     | 000001                                |
| Contact First Name:                     | TESTF                                 |
| Contact Last Name:                      | TESTL                                 |
| Street Line 1:                          | STE 400                               |
| Street Line 2:                          | 3003 N CENTRAL AVE                    |
| City:                                   | PHOENIX                               |
| State:                                  | AZ                                    |
| Zip:                                    | 85012                                 |
| County:                                 | MARICOPA                              |
| Contact Phone:                          | 602-685-6000                          |
| Contact Fax:                            |                                       |
| Contact Email:                          | TEST@AZAHCCCS.GOV                     |
| Begin Date:                             | 06/01/2055                            |
| End Date:                               | 12/31/2055                            |
|                                         |                                       |
| TRANSACTION SUCCE                       | EEDED. RECORD(S) SUCCESSFULLY CHANGED |
|                                         | New                                   |
|                                         | Nor                                   |

## Service Record Data - Bulk Entry Upload File Function of the EVV Service Confirmation

To upload a file, click on the Upload File button in the upper right hand corner of the EVV Service Confirmation page. EVV File Upload page is displayed.

| EVV Service Confirmations                      | Upload File                               |
|------------------------------------------------|-------------------------------------------|
| Service Record Search                          |                                           |
| * Indicates required fields AHCCCS ID:         | []                                        |
| * Service Provider ID:                         | - SELECT V                                |
| Begin Date of Service:<br>End Date of Service: | (Format: MM/DD/YYYY) (Format: MM/DD/YYYY) |
|                                                |                                           |
|                                                | Search New Clear                          |

The Help link allows a "show/hide" collapsible Help information with file format and filing details:

| EVV Service Confi | rmations         |                                                |                                                                                                    |                                                                                                    |                                                          |                                                                                                    |      |
|-------------------|------------------|------------------------------------------------|----------------------------------------------------------------------------------------------------|----------------------------------------------------------------------------------------------------|----------------------------------------------------------|----------------------------------------------------------------------------------------------------|------|
| EVV File Upload   |                  |                                                |                                                                                                    |                                                                                                    |                                                          |                                                                                                    |      |
|                   | Valid File Type: | A comma-se<br>Each line of t<br>Ex: A001001    | parated values (CSV) file is a delimited text file<br>the file is a data record. Each record consists of<br>10,577747,11,05/01/2020,05/20/2020,05/20/2   | hat uses a comma to separate values<br>7 fields, separated by commas.<br>020,H2014 (no spaces between fields              | )                                                        |                                                                                                    | Help |
|                   | File Format:     | Column                                         | Field Description                                                                                                    | Required Y/N                                                                                                    | Max Size                                                 | Format/Type                                                                                                    |      |
|                   |                  | 1                                              | AHCCCS ID                                                                                                    | Y                                                                                                    | 9                                                        | alpha/numeric (AHCCCS ID must exist in the system)                                                                                                    |      |
|                   |                  | 2                                              | Service Provider ID                                                                                                    | Y                                                                                                    | 6                                                        | numeric (Provider ID must exist in the system)                                                                                                    |      |
|                   |                  | 3                                              | Units                                                                                                    | Y                                                                                                    | 6                                                        | numeric                                                                                                    |      |
|                   |                  | 4                                              | Begin DOS                                                                                                    | Y                                                                                                    | 10                                                       | Date (Format MM/DD/YYYY; the date cannot be more than one year in the future)                                                                                                    |      |
|                   |                  | 5                                              | End DOS                                                                                                    | Y                                                                                                    | 10                                                       | Date (Format MM/DD/YYYY) the date cannot be more than one year in the future)                                                                                                    |      |
|                   |                  | 6                                              | Medical Necessity Determination Date                                                                                                    | N                                                                                                    | 10                                                       | Date (Format MM/DD/YYYY)                                                                                                    |      |
|                   |                  | 7                                              | Activity Code                                                                                                    | Y                                                                                                    | 5                                                        | alpha/numeric (Activity Code must exist in the system)                                                                                                    |      |
|                   | File Size:       | The maximu                                     | m number of records allowed in each file is 500.                                                                                                    | Files containing more than 500 recor                                                                                      | ds will be reject                                        | ed.                                                                                                    |      |
| 1                 | How to Upload:   | To upload yo<br>Click on the<br>If the file    | ur file, please follow the steps below:<br>ne Browse button, select the file you are uploadi<br>was accepted, a message will appear, "The file N         | ng and click <i>Open</i> . The file name will a<br>lyFile.cvs was uploaded."                                              | appear in the te                                         | xtbox to the left of the Browse button. Click on the Upload CVS File button to start the upload process.                                                                                                    |      |
|                   | How to Submit:   | After the csv<br>the file must<br>checks. Upor | file is successfully uploaded without errors, clic<br>be rectified and uploaded again. Once the file p<br>successful submission of the records, the mess | the Submit button. If errors are enco<br>asses all validation checks and no erro<br>age,'The following records were succe | ountered during<br>ors are found, th<br>ssfully submitte | the upload process, the Submit button will be disabled and the errors posted on the website. To correct the errors, the records in<br>e Submit button will be enabled. In order to successfully submit records to AHCCCS, all records in the file must pass the validatio<br>di will be displayed and the Authorization Reference Number will be assigned to each record. | 'n   |

Once the csv file records are successfully imported to PMMIS system, the *Authorization Reference Number* is dynamically generated.

**Testing of the File**: A provider can test the Bulk Upload File prior to production submission. This will ensure the file is in compliance for smooth processing. Please submit the Test File to <u>Julie.Nieder@azahcccs.gov</u> for processing and feedback of approval or proper changes that need to occur.

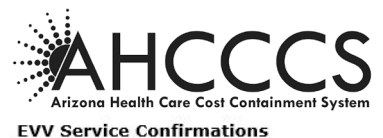

| EVV Fi | le Upload                  |        |           |             |                |                |              |           |       |       |       |       |                                       |            |
|--------|----------------------------|--------|-----------|-------------|----------------|----------------|--------------|-----------|-------|-------|-------|-------|---------------------------------------|------------|
|        |                            |        |           | ·           |                | Province       | Uploa        |           |       |       |       |       |                                       | Hel        |
|        |                            |        |           | 1           |                | Browse         | Upioad       | 1 037 1   | le    |       |       |       |                                       |            |
|        |                            |        |           |             |                | Submit         |              |           |       |       |       |       |                                       |            |
|        |                            |        |           | The         | following reco | rds were succe | ssfully s    | ubmitted. |       |       |       |       |                                       |            |
|        | Authorization<br>Reference | ndan r |           | Service     | Begin Date     | End Date       | i i<br>Statu | Activity  |       |       | -     |       | Medical<br>Necessity<br>Determination | Submission |
| Row ID | Number                     | Status | AHCCCS ID | Provider ID | of Service     | of Service     | Units        | Code      | Mod 1 | Mod 2 | Mod 3 | Mod 4 | Date                                  | Date       |
| 1      | 052020082025259391         | A      |           | 577747      | 05/01/2020     | 05/20/2020     | 10           | G0151     | TR    |       |       |       | 05/20/2020                            | 05/20/2020 |
| 2      | 052020082026259391         | A      |           | 577747      | 05/01/2020     | 05/20/2020     | 10           | G0151     | BL    |       |       |       | 05/20/2020                            | 05/20/2020 |
| 3      | 052020082027259391         | A      |           | 577747      | 05/01/2020     | 05/20/2020     | 11           | H2014     | LL    | T5    | T6    | T7    | 05/20/2020                            | 05/20/2020 |

## Validation of the csv file records:

The error highlighted will provide the error information and the row number of the record that has an error, which is associated with the information listed below in blue. Need to correct the records within the file and then upload a correct file.

To upload a file successfully, every record that has an error must be corrected. You will receive a message the file was uploaded when successful. The details of each record that was uploaded will be displayed below in blue for verification purposes.

| EVV File    | e Upload           |                       |                       |                      |              |                |            |        |       |       |                      |
|-------------|--------------------|-----------------------|-----------------------|----------------------|--------------|----------------|------------|--------|-------|-------|----------------------|
|             |                    |                       |                       |                      |              |                |            |        |       |       | H                    |
|             |                    |                       |                       | Bro                  | wse          | Upload C       | SV File    | ]      |       |       |                      |
|             |                    |                       | The file evv_com      | ima_err.csv was      | not sccept   | ed. Please fix | the errors | below. |       |       |                      |
| Records car | nnot be submitted. | Please correct the    | following records in  | n the file before u  | ploading th  | e file again.  |            |        |       |       |                      |
| Row ID      | Error Messa        | ge                    |                       |                      |              |                |            |        |       |       |                      |
| 1           | 552961 Invalio     | d Service Provider ID | ; H0018xx Invalid A   | ctivity Code.        |              |                |            |        |       |       |                      |
| 3           | A9700007X In       | valid AHCCCS ID; 00   | 00051 Invalid Service | e Provider ID; BB In | nvalid Modif | fier 2 Code.   |            |        |       |       |                      |
|             |                    |                       |                       |                      | Submit       |                |            |        |       |       |                      |
|             |                    |                       |                       |                      |              |                |            |        |       |       | Medical<br>Necessity |
|             |                    | Service               | Begin Date            | End Date             |              | Activity       |            |        |       |       | Determination        |
| Row ID      | AHCCCS ID          | Provider ID           | of Service            | of Service           | Units        | Code           | Mod 1      | Mod 2  | Mod 3 | Mod 4 | Date                 |
| 1           |                    | 552961                | 01/01/2020            | 04/12/2020           | 11           | H0018xx        | LL         |        |       |       | 01/01/2020           |
| 2           |                    | 577747                | 04/01/2020            | 04/08/2020           | 0            | G0151          | TR         |        |       |       | 04/08/2020           |
| 3           |                    | 000051                | 04/01/2020            | 04/08/2020           | 0            | G0151          | AA         | BB     | CC    | DD    | 04/08/2020           |

## EVV Service Confirmations

## Additional Validation information:

- The AHCCCS ID will be verified against the PMMIS Recipient sub-system. A record cannot be added if the member does not exist in PMMIS.
- The Service Provider ID will be verified with the provider ID associated to the user's account, along with any provider IDs affiliated with the account holder's organization.
- The Activity Code will be verified with codes approved for the EVV system.
- The *Modifier* code must be a valid code in the PMMIS Reference sub-system. A record cannot be added if the modifier code does not exist in PMMIS.
- The AHCCCS ID, Service Provider ID, Begin Date of Service, End Date of Service and Activity Code fields are required. All other fields are optional.

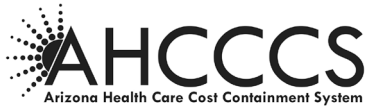

Click the "Submit" button and the user will receive a message the file was successfully submitted to AHCCCS.

#### EVV Service Confirmations

| EVV Fi | le Upload                  |        |           |             |                 |               |           |           |       |       |       |       |                                       | Help       |
|--------|----------------------------|--------|-----------|-------------|-----------------|---------------|-----------|-----------|-------|-------|-------|-------|---------------------------------------|------------|
|        |                            |        |           | <b>[</b> ]  |                 | Browse        | Upload    | d CSV Fi  | le    |       |       |       |                                       |            |
|        |                            |        |           |             |                 | 0.1.1         | _         |           |       |       |       |       |                                       |            |
|        |                            |        |           |             |                 | Submit        |           |           |       |       |       |       |                                       |            |
|        |                            |        |           | The         | following recor | ds were succe | sstully s | ubmitted. |       |       |       |       |                                       |            |
|        | Authorization<br>Reference |        |           | Service     | Begin Date      | End Date      |           | Activity  |       |       |       |       | Medical<br>Necessity<br>Determination | Submission |
| Row ID | Number                     | Status | AHCCCS ID | Provider ID | of Service      | of Service    | Units     | Code      | Mod 1 | Mod 2 | Mod 3 | Mod 4 | Date                                  | Date       |
| 1      | 052020082025259391         | A      |           | 577747      | 05/01/2020      | 05/20/2020    | 10        | G0151     | TR    |       |       |       | 05/20/2020                            | 05/20/2020 |
| 2      | 052020082026259391         | A      |           | 577747      | 05/01/2020      | 05/20/2020    | 10        | G0151     | BL    |       |       |       | 05/20/2020                            | 05/20/2020 |
| 3      | 052020082027259391         | А      |           | 577747      | 05/01/2020      | 05/20/2020    | 11        | H2014     | LL    | T5    | T6    | T7    | 05/20/2020                            | 05/20/2020 |

## Service Record – Search page

#### **EVV Service Confirmations**

| * Indicates required fields                     |                       | * Se<br>Begi<br>En | S ID: 192256<br>vice: | 7817 V  |            | (Format    | s MM/DD/YYY<br>s MM/DD/YYY | na<br>na |          |                                       |            |
|-------------------------------------------------|-----------------------|--------------------|-----------------------|---------|------------|------------|----------------------------|----------|----------|---------------------------------------|------------|
| Records found: 55<br>Authorization<br>Reference |                       |                    | Service               | Service | Sear       | Ch New     | Cle                        | Activity |          | Nedical<br>Necessity<br>Determination | Submission |
| lumber                                          | Status                | AHCCCS ID          | Provider 1D           | Type    | of Service | of Service | Units                      | Code     | Hodifier | Date                                  | Date       |
| 022520111938_259391                             | APPROVED              | 200                | 577747                | IC      |            |            | 12                         | \$5125   | AB       |                                       |            |
| 22520132725_259391                              | APPROVED              | 2                  | 577747                | IC      |            |            | 23                         | \$5125   | AA       |                                       |            |
| 22520140709_259391                              | APPROVED              | 2                  | 577747                | IC      | 11/25/2017 | 02/25/2020 | 13                         | \$5130   | 88       | 02/25/2020                            | 02/25/2020 |
| 22620141034_259391                              | APPROVED              | 2                  | 577747                | IC      | 11/26/2017 | 02/26/2020 | 13                         | T1021    | AB       | 02/26/2020                            | 02/26/2020 |
| 22620144854_259391                              | APPROVED              | 2                  | 577747                | 1C      | 11/26/2017 | 02/26/2020 | 13                         | T1021    | AB       | 02/26/2020                            | 02/26/2020 |
| 22620192506_259391                              | APPROVED              | 9                  | 577747                | IC      | 11/26/2017 | 02/26/2020 | 22                         | \$5150   | 88       | 02/26/2020                            | 02/26/2020 |
| 22820143144_259391                              | APPROVED              | 1                  | 577747                | IC      | 01/03/2020 | 03/31/2020 | 11                         | \$5125   | RR       | 02/28/2020                            | 02/28/2020 |
| 22820143205_259391                              | APPROVED              |                    | 577747                | IC      | 01/03/2020 | 03/31/2020 | 11                         | \$5125   | RR       | 02/28/2020                            | 02/28/2020 |
| 22820143429_259391                              | APPROVED              | 0.5                | 577747                | IC      | 01/03/2020 | 03/31/2020 | 11                         | \$5125   | RR       | 02/28/2020                            | 02/28/2020 |
| 30220064142_259391                              | APPROVED              | 2                  | 577747                | IC      | 03/02/2020 | 03/02/2020 | 11                         | \$5151   | 88       | 03/02/2020                            | 03/02/2020 |
| /30220064830_259391                             | APPROVED              |                    | 577747                | IC      | 01/03/2020 | 03/31/2020 | 11                         | \$5125   | CC       | 02/28/2020                            | 02/28/2020 |
| 30220065439_259391                              | APPROVED              |                    | 577747                | IC      | 03/02/2020 | 03/02/2020 | 11                         | \$5151   | 88       | 03/02/2020                            | 03/02/2020 |
| 30220065716_259391                              | APPROVED              |                    | 577747                | 1C      | 03/02/2020 | 03/02/2020 | 11                         | \$5151   | 88       | 03/02/2020                            | 03/02/2020 |
| 30220070156_259391                              | APPROVED              |                    | 577747                | IC      | 03/02/2020 | 03/02/2020 | 11                         | \$5151   | 88       | 03/02/2020                            | 03/02/2020 |
| 30220070223_259391                              | APPROVED              |                    | 577747                | DC .    | 03/02/2020 | 03/02/2020 | 11                         | \$5151   | 88       | 03/02/2020                            | 03/02/2020 |
| 30220072540_259391                              | APPROVED              |                    | 577747                | IC      | 03/02/2020 | 03/02/2020 | 22                         | G0153    | SS       | 03/02/2020                            | 03/02/2020 |
| 30220073945_259391                              | APPROVED              | 60                 | 577747                | IC      | 03/02/2020 | 03/02/2020 | 22                         | G0153    | SS       | 03/02/2020                            | 03/02/2020 |
| 30220074421_259391                              | APPROVED              |                    | 577747                | IC      | 01/03/2020 | 03/31/2020 | 11                         | \$5125   | CC       | 02/28/2020                            | 02/28/2020 |
|                                                 | a second data design. |                    | 877747                | 1.0     |            |            | 3.3                        | (00450   | 00       | 02/02/2020                            | 63/63/3630 |

The Service Provider ID drop-down list will contain the account holder's provider ID and any active affiliated providers whose provider type is permitted to use the system. This can be an NPI or AHCCCS Provider ID and is required (\*).

Other ways to search, to narrow down the results, are by Member's AHCCCS ID and/or date of service.

NOTE: \* indicates required fields

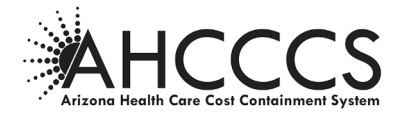

## Edit a Service Record

Search for the record you want to edit by entering the proper data elements in the Service Record Search and click "Search".

Find the Authorization Reference Number to Edit and select the **Edit** to the left of the Authorization Reference Number.

EVV Service Confirmations

| Service Record Search       |            |       |
|-----------------------------|------------|-------|
| * Indicates required fields |            |       |
| AHCCCS ID:                  |            |       |
| * Service Provider ID:      | 526627 🗸   |       |
| Begin Date of Service:      |            |       |
| End Date of Service:        |            |       |
|                             |            |       |
|                             | Search New | Clear |
| Records found: 6            |            |       |

|      | Authorization<br>Reference<br>Number | Status   | AHCCCS ID | Service<br>Provider ID | Service<br>Provider<br>Type | Begin Date<br>of Service | End Date<br>of Service | Units | Activity<br>Code |
|------|--------------------------------------|----------|-----------|------------------------|-----------------------------|--------------------------|------------------------|-------|------------------|
| Edit | 092820185610270757                   | APPROVED | A35324016 | 526627                 | 40                          | 01/02/2021               | 01/02/2022             | 10    | H2014            |
| Edit | 011121085509270770                   | APPROVED | A35324016 | 526627                 | 40                          | 01/11/2021               | 12/30/2021             | 15    | G0151            |
| Edit | 011321065808270770                   | APPROVED | A10999907 | 526627                 | 40                          | 11/06/2020               | 11/06/2020             | 25    | H2014            |
| Edit | 011321065937270770                   | APPROVED | A10999907 | 526627                 | 40                          | 11/06/2020               | 11/06/2020             | 25    | H2014            |
| Edit | 011321070112270770                   | APPROVED | A10999907 | 526627                 | 40                          | 11/06/2020               | 11/06/2020             | 25    | H2014            |
| Edit | 011321143118270770                   | APPROVED | A10999907 | 526627                 | 40                          | 11/06/2020               | 11/06/2020             | 25    | H2014            |

The fields that can be changed:

- Begin Date of Service
- End Date of Service
- Units
- Modifier Codes effective 12/16/2021 modifier codes have been removed.

Once you changed the data elements needed, click **Update** to the left of the record you modified. You can also **Cancel**, if needed.

|                                                       |                                                                                                    |                                              | 4                                                             | Ju-S- C                                                  |                             |                                                                        |                                                                                                    |                                  |                                           |                            |              |          |          |                                                      |                                                                    |
|-------------------------------------------------------|----------------------------------------------------------------------------------------------------|----------------------------------------------|---------------------------------------------------------------|----------------------------------------------------------|-----------------------------|------------------------------------------------------------------------|----------------------------------------------------------------------------------------------------|----------------------------------|-------------------------------------------|----------------------------|--------------|----------|----------|------------------------------------------------------|--------------------------------------------------------------------|
|                                                       |                                                                                                    |                                              |                                                               |                                                          |                             |                                                                        |                                                                                                    | Rea                              | ching acros                               | s Arizona                  | to provid    | e compre | hensive, | quality health car                                   | e for those in ne                                                  |
| EVV Service (                                         | Confirmations                                                                                              |                                              |                                                               |                                                          |                             |                                                                        |                                                                                                    |                                  |                                           |                            |              |          |          |                                                      | Upload                                                             |
| Service Reco                                          | ord Search                                                                                                 |                                              |                                                               |                                                          |                             |                                                                        |                                                                                                    |                                  |                                           |                            |              |          |          |                                                      |                                                                    |
| * Indicates require                                   | 1d fields                                                                                                  |                                              |                                                               |                                                          |                             | AHCCCS<br>* Service Provider<br>Begin Date of Serv<br>End Date of Serv | s ID:vice:vice:vi | Clear                            | (Form                                     | at: MM/DD/\<br>at: MM/DD/\ | nnn)<br>nnn) |          |          |                                                      |                                                                    |
| ecords found: 6                                       | Authorization<br>Reference<br>Number                                                                       | Status                                       | AHCCCS ID                                                     | Service<br>Provider ID                                   | Service<br>Provider<br>Type | Begin Date<br>of Servict                                               | End Date<br>of Service                                                                                                    | Units                            | Activity<br>Code                          | Hod 1                      | Hed 2        | Mod 3    | Hod 4    | Medical<br>Necessity<br>Determination<br>Date        | Submission<br>Date                                                 |
|                                                       |                                                                                                    |                                              |                                                               |                                                          |                             |                                                                        |                                                                                                    |                                  |                                           |                            |              |          |          |                                                      |                                                                    |
| Update Cancel                                         | 092820185610270757                                                                                         | APPROVED                                     | A35324016                                                     | 526627                                                   | 40                          | 01/02/2021                                                             | 01/02/2022                                                                                                    | 10                               | H2014                                     | T5                         | LL           |          |          | 12/15/2019                                           | 09/28/2020                                                         |
| Update Cancel<br>Edit                                 | 092820185610270757<br>011121085509270770                                                                   | APPROVED<br>APPROVED                         | A35324016<br>A35324016                                        | 526627<br>526627                                         | 40<br>40                    | 01/02/2021<br>01/11/2021                                               | 01/02/2022<br>12/30/2021                                                                                                    | 10                               | H2014<br>G0151                            | T5<br>LL                   | LL           |          |          | 12/15/2019                                           | 09/28/2020<br>01/11/2021                                           |
| Update Cancel<br>Edit<br>Edit                         | 092820185610270757<br>011121085509270770<br>011321065808270770                                             | APPROVED<br>APPROVED<br>APPROVED             | A35324016<br>A35324016<br>A10999907                           | 526627<br>526627<br>526627                               | 40<br>40<br>40              | 01/02/2021<br>01/11/2021<br>11/06/2020                                 | 01/02/2022<br>12/30/2021<br>11/06/2020                                                                                                    | 10<br>15<br>25                   | G0151<br>H2014                            | T5<br>LL                   | LL           |          |          | 12/15/2019                                           | 09/28/2020<br>01/11/2021<br>01/13/2021                             |
| Update Cancel<br>Edit<br>Edit<br>Edit                 | 092820185610270757<br>011121085509270770<br>011321065808270770<br>011321065937270770                       | APPROVED<br>APPROVED<br>APPROVED<br>APPROVED | A35324016<br>A35324016<br>A10999907<br>A10999907              | 526627<br>526627<br>526627<br>526627                     | 40<br>40<br>40<br>40        | 01/02/2021<br>01/11/2021<br>11/06/2020<br>11/06/2020                   | 01/02/2022<br>12/30/2021<br>11/06/2020<br>11/06/2020                                                                                                    | 10<br>15<br>25<br>25             | H2014<br>G0151<br>H2014<br>H2014          | LL                         | LL_          |          |          | 12/15/2019<br>11/06/2020<br>11/06/2020               | 09/28/2020<br>01/11/2021<br>01/13/2021<br>01/13/2021               |
| Update Cancel<br>Edit<br>Edit<br>Edit<br>Edit<br>Edit | 092820185610270757<br>011121085509270770<br>011321065808270770<br>011321065937270770<br>011321070112270770 | APPROVED<br>APPROVED<br>APPROVED<br>APPROVED | A35324016<br>A35324016<br>A10999907<br>A10999907<br>A10999907 | 526627<br>526627<br>526627<br>526627<br>526627<br>526627 | 40<br>40<br>40<br>40<br>40  | 01/02/2021<br>01/11/2021<br>11/06/2020<br>11/06/2020<br>11/06/2020     | 01/02/2022<br>12/30/2021<br>11/06/2020<br>11/06/2020<br>11/06/2020                                                                                                    | 10<br>15<br>25<br>25<br>25<br>25 | H2014<br>G0151<br>H2014<br>H2014<br>H2014 | T5<br>LL                   | ¢            | ¢        |          | 12/15/2019<br>11/06/2020<br>11/06/2020<br>11/06/2020 | 09/28/2020<br>01/11/2021<br>01/13/2021<br>01/13/2021<br>01/13/2021 |

NOTE: Effective 12/16/2021 system changes:

- 1. Modifiers removed
- 2. Member enrollment match to PMMIS if no enrollment=error; if multiple Health Plans=must submit separate records for health plans based on begin/end dates

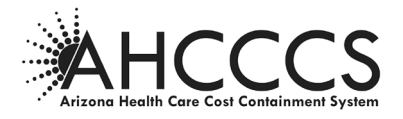

## Service Record – Flow Chart

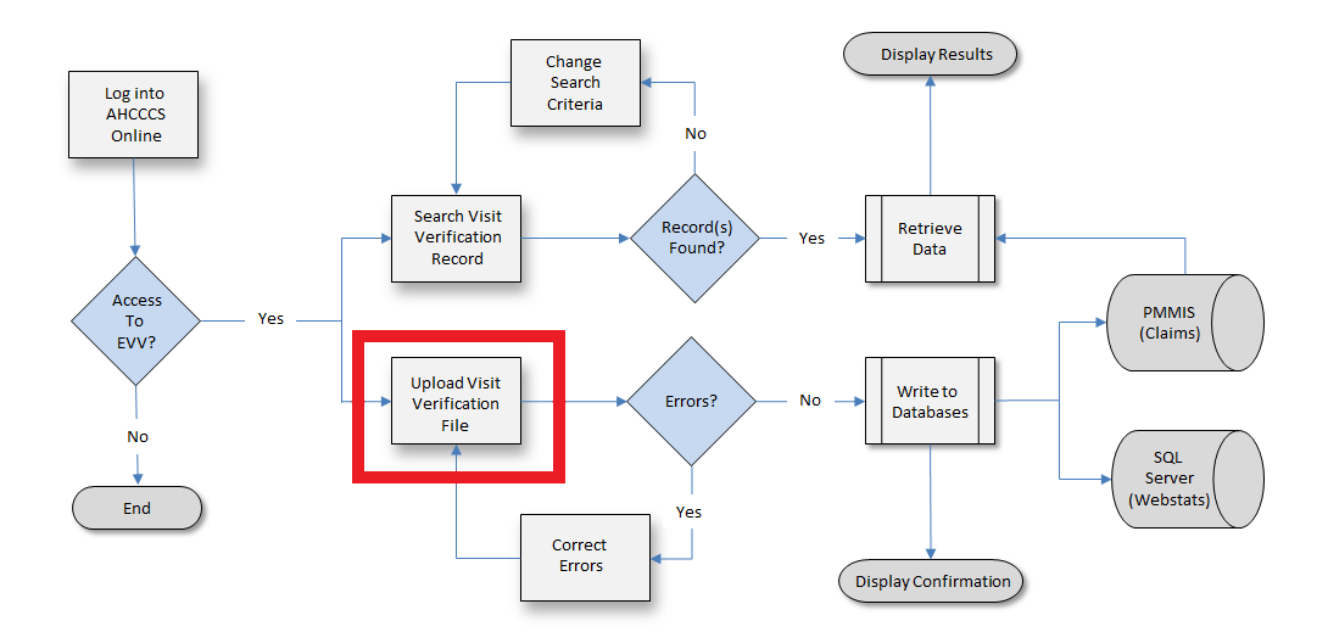